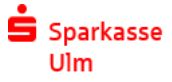

## Freigabe DSRZ-Zahlungen

## per HBCI

1) Wählen Sie unter "Kontoinformationen" das betreffende Konto aus.

| <b>Kontoinformationen</b> |
|---------------------------|
| Zahlungsverkehr           |
| 🔆 Favoriten               |

## 2) Gehen Sie auf den Reiter "SRZ-Datenfreigabe"

| 扇 02. Tes                       | tkonto 617424 🛛 🗙                                            |                                                                                          |                                               |                                                   |                   |                 |         |
|---------------------------------|--------------------------------------------------------------|------------------------------------------------------------------------------------------|-----------------------------------------------|---------------------------------------------------|-------------------|-----------------|---------|
| <b>«</b> - »- !                 | Kontoinformationen >                                         | Konten > Testkonten > 02. Te                                                             | estkonto 617424                               |                                                   |                   |                 |         |
| Kontoart<br>Kontonummer<br>IBAN | Kontokorrent,<br>DE08630500000                               | /Giro in EUR<br>617424<br>000617424                                                      |                                               | Sparkasse Ulm<br>BLZ 63050000<br>BIC SOLADES 1ULM | 1                 |                 |         |
| Kontoumsätze                    | Vormerkposten (0)                                            | Elektronische Kontoauszüge                                                               | Salden Terminaufträge                         | Daueraufträge Lastschriftwidersprüche             | SRZ-Dateifreigabe | TAN-Einreichung |         |
| Bestand vom: 2                  | 28.08.2014 08:32 Uh                                          | r 🧬 <u>abholen</u>                                                                       |                                               |                                                   |                   |                 |         |
| Der vorlie                      | e <mark>gende Bestand ist ve</mark><br>Spaltenüberschrift in | e <mark>raltet. Bitte <u>aktualisieren</u> Sie o</mark><br>diesen Bereich, um nach diese | den Bestand, bevor Sie Au<br>er zu gruppieren | fträge bearbeiten.                                |                   |                 |         |
| Dateiformat                     |                                                              | ▲ Тур                                                                                    | Identifikation                                | Anzahl Aufträge                                   | Summe Bet         | räge            | Währung |
| ٩                               |                                                              |                                                                                          |                                               |                                                   |                   |                 |         |
| 🕕 Keine D                       | atensätze vorhan                                             | iden.                                                                                    |                                               |                                                   |                   |                 |         |

3) Mit "Abholen" werden Ihnen die bei der Bank gespeicherten Daten übermittelt

| Kontoart                      | tkonto 617424 ×<br>Kontoinformationen ><br>Kontokorrent | Konten > Testkonten > 02. T<br>/Giro in EUR<br>617424                                                                                                    | Festkonto 617424         | Sparkasse Ulm<br>Bl Z. 63050000     |                      |                 |         |
|-------------------------------|---------------------------------------------------------|----------------------------------------------------------------------------------------------------|--------------------------|-------------------------------------|----------------------|-----------------|---------|
| IBAN                          | DE0863050000                                            | 0000617424                                                                                                    |                          | BIC SOLADES 1                       | JLM                  |                 |         |
| Kontoumsätze                  | Vormerkposten (0)                                       | Elektronische Kontoauszüge                                                                                                    | Salden Terminaufträge    | Daueraufträge Lastschriftwidersprüd | ne SRZ-Dateifreigabe | TAN-Einreichung |         |
| Bestand vom: 2                | 28.08.2014 08:32 UH                                     | nr <i>i <mark>abholen</mark> - Charles abholen - Charles abholen - Charles abh</i> |                          |                                     |                      |                 |         |
| Der vorlie<br>Ziehen Sie eine | egende Bestand ist v                                    | e <mark>raltet. Bitte <u>aktualisieren</u> Sie o</mark><br>I diesen Bereich, um nach diese                                                                                                    | den Bestand, bevor Sie A | ufträge bearbeiten.                 |                      |                 |         |
| Dateiformat                   |                                                         | ▲ Тур                                                                                                    | Identifikation           | Anzahl Aufträge                     | Summe Be             | eträge          | Währung |
| ٩                             |                                                         |                                                                                                    |                          |                                     |                      |                 |         |
| 🕦 Keine D                     | atensätze vorhar                                        | nden.                                                                                                    |                          |                                     |                      |                 |         |

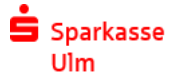

## 4) ... und entsprechend dargestellt

| Ale Umsätze Kontounsätze Vormerkposten (I) Elektronische Kontoauszüge Salden Terminaufträge Daueraufträge Lastschriftwidersprüche SRZ-Dateifreigebe TAN-Einreichung |                  |                  |
|----------------------------------------------------------------------------------------------------|------------------|------------------|
| Designar vom. 18.00-2424 US-46 UMF 💣 strategt                                                                                                    |                  |                  |
| Ziehen Sie eine Spaltenüberschrift in diesen Bereich, um nach dieser zu gruppieren                                                                                  |                  |                  |
| Datelformat  Typ Identifikation Anzahl Aufträge Summe Beträge Währung                                                                                               | Erstellungsdatum | Ausführungsdatum |
| •                                                                                                    |                  |                  |
| SEPA Gutschrift 1413-05-18-07.46.54.220250 1 0,10 EUR                                                                                                    | 18.05.2020       | 19.07.2019       |
| SEPA Gutschrift 0225-05-18-07.50.53.580250 1 0,15 EUR                                                                                                    | 18.05.2020       | 19.07.2019       |
|                                                                                                    |                  |                  |

5) Mit der rechten Maustaste erhalten Sie ein Menü; hier können Sie mit dem Punkt "Freigeben" die Zahlungen mit einer TAN verschicken

| Dateiformat | <ul> <li>Тур</li> </ul>                                                                                                    | Identifikation                  | Anzahl Aufträge |
|-------------|----------------------------------------------------------------------------------------------------|---------------------------------|-----------------|
|             |                                                                                                    |                                 |                 |
| SEPA        | Gutschrift                                                                                                    | 1413-05-18-07.46.54.220250      |                 |
| SEPA        | Gutschrift                                                                                                    | 0225-05-18-07.50.53.580250      |                 |
|             | <ul> <li>Löschen</li> <li>Druck</li> <li>Export</li> <li>Ansicht aktualisierer</li> <li>Ansicht nicht autom</li> <li>Ansicht zurücksetzer</li> <li>Rundruf-Einstellung</li> <li>SRZ-Dateifreigaben</li> </ul> | n<br>natisch aktualisieren<br>n |                 |

Sollten Sie noch Fragen haben, rufen Sie uns gerne an. Ihr Electronic Banking-Team

Sparkasse Ulm Firmenkundengeschäft - Electronic Banking 0731 101-960 eb@sparkasse-ulm.de